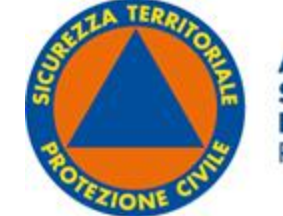

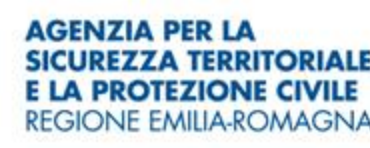

#### **RegioneEmilia**-Romagna

## COME ACCEDERE ALL'APPLICATIVO

# «TEMPO REALE»?

# https://wwwservizi.regione.emilia-romagna.it/temporeale/

1

## **SE HAI GIA' LE CREDENZIALI**

## https://wwwservizi.regione.emilia-romagna.it/temporeale/

|                           | TEMPO REALE                                                                                                    |
|---------------------------|----------------------------------------------------------------------------------------------------|
|                           | Username:<br>Password:                                                                                                    |
|                           | Accedi                                                                                                    |
| III Attenzione ricorda di | Attenzione! In caso di sessione inattiva per piú di 20 minuti, l'utente verrà disconnesso.                                                                                                    |
| modificare o              | Modifica della password                                                                                                    |
| resettare la              | Problemi di password?                                                                                                    |
| password se               | EFFETTUA IL RESET PASSWORD IN AUTONOMIA                                                                                                    |
| scaduta                   | Problemi di account o di compilazione?                                                                                                    |
|                           | Se hai problemi di compilazione, scrivi una email all'indirizzo                                                                                                    |
|                           | monitoraggioprociv@regione.emilia-romagna.it,<br>indicando il tuo nome, cognome e username e il tipo di problema che si verifica.<br>Allegare eventuale stampa della pagina in cui si riscontrano problemi/blocchi. |

## **COMPILA IL MODULO ON LINE CHE SI TROVA AL SEGUENTE LINK**

https://protezionecivile.regione.emiliaromagna.it/piani-sicurezza-interventi-urgenti/temporeale-1/richiesta-delle-credenziali-di-accesso-atempo-reale

## **COMPILANDO IL MODULO ON LINE RICORDA CHE:**

- ✓ Nel campo «l'utente utilizzerà l'applicazione "Tempo reale" in qualità di» occorre scegliere tra le seguenti opzioni: responsabile del procedimento o incaricato compilazione schede monitoraggio. Ci possono essere più utenti per soggetto attuatore. Ogni utente vedrà sempre tutti gli interventi del soggetto attuatore.
- ✓ È richiesto di allegare un documento di identità.
- ✓ Le credenziali sono strettamente personali.
- ✓ L'account viene associato ad un indirizzo e-mail nominativo che è univoco (può essere associato a un solo utente).
- ✓ Non devono essere inserite e-mail di struttura condivise tra più utenti (ad esempio: <u>ufficiotecnico@comune.provincia.it</u>).
- ✓ Il rilascio delle credenziali non è automatico: una volta inviata la richiesta, occorrerà attendere che gli operatori eseguano le operazioni necessarie, al termine delle quali si riceverà una e-mail all'indirizzo comunicato con la prima password.

## SOLO ED ESCLUSIVAMENTE PER PROBLEMI

## DI ACCESSO E/O COMPILAZIONE DEI DATI DI MONITORAGGIO

# È POSSIBILE SCRIVERE A:

# <u>Monitoraggioprociv@Regione.Emilia-Romagna.it</u>

Indicare nell'oggetto «interventi Commissario straordinario maggio 2023»

# COME INSERIRE I DATI DEL «MONITORAGGIO BREVE» PER

# **CIASCUN INTERVENTO**

# **DEL COMMISSARIO STRAORDINARIO**

## https://wwwservizi.regione.emilia-romagna.it/temporeale/

|                                                      | TEMPO REALE                                                                                                    |
|------------------------------------------------------|----------------------------------------------------------------------------------------------------|
| Username:<br>Password:                               |                                                                                                    |
|                                                      | Accedi                                                                                                    |
| <u>Accesso automatico p</u>                          | <u>er computer che si collegano dalla rete interna della Regione</u>                                                       |
| Attenzione! In caso di<br>disconnesso.               | sessione inattiva per piú di 20 minuti, l'utente verrà                                                                     |
| <u>Modifica della passwo</u>                         | <u>rd</u>                                                                                                    |
| Problemi di password<br>EFFETTUA IL RESET PA         | ?<br>ASSWORD IN AUTONOMIA                                                                                                  |
| Problemi di account o                                | di compilazione?                                                                                                    |
| Se hai problemi di comp<br>monitoraggioprociv@r      | ilazione, scrivi una email all'indirizzo<br><b>:egione.emilia-romagna.it</b> ,                                             |
| indicando il tuo nome, co<br>Allegare eventuale stam | <u>ognome e username e il tipo di problema che si verifica.</u><br>pa della pagina in cui si riscontrano problemi/blocchi. |

## SELEZIONARE ENTE PER IL QUALE SI INTENDE EFFETTUARE IL MONITORAGGIO BREVE

La schermata che si apre dopo aver effettuato l'accesso al sistema consente di visualizzare tutti i profili per i quali un utente possiede l'abilitazione. Nel caso ordinario in cui l'utente sia in possesso di un solo profilo, associato ad un unico soggetto attuatore, visualizzerà una schermata analoga a quella di seguito proposta.

| SISTEMA REGIONALE<br>PREPARAZIONE, COORDINAMENTO E INTEGRAZIONE. |        | *                                  |
|------------------------------------------------------------------|--------|------------------------------------|
| Esci                                                             |        |                                    |
| Descrizione Ente     SOGGETTO ATTUATORE                          | Avanti | Tipo profilo<br>Soggetto Attuatore |

**Per procedere con l'attività di monitoraggio breve:** occorre apporre una spunta accanto alla denominazione del Soggetto Attuatore per la quale si intende operare e poi premere sul pulsante «Avanti».

### SCELTA OPZIONI INSERIMENTO: COMMISSARIO STRAORDINARIO

Poiché l'applicativo «Tempo Reale» ha diverse funzioni ordinariamente utilizzate da molti soggetti attuatori l'utente di norma si troverà un menu principale con la possibilità di scegliere tra diverse opzioni di lavoro.

| SIS          |                                 |                                            | 2                                                        |                                 |  |
|--------------|---------------------------------|--------------------------------------------|----------------------------------------------------------|---------------------------------|--|
| Torna a List | a Enti   Anagrafica Ente   Esci |                                            |                                                          |                                 |  |
|              |                                 |                                            | SCELTA OPZIONI INSERIME                                  | ENTO (SOGGETTO ATTUATORE)       |  |
|              |                                 |                                            |                                                          |                                 |  |
|              |                                 | GESTIONE e CONSULTAZIONE (ricerca su       | <u>u tutti i dati)</u>                                   |                                 |  |
|              |                                 | GESTIONE MONITORAGGIO E RENDICON           | NTO FINANZIAMENTI (escluso sisma 2012 e alluvione 2023 C | commissario alla ricostruzione) |  |
|              |                                 | Commissario straordinario alla ricostruzio | one - alluvione 2023 (DL 61/2023; L 100/2023)            | ר                               |  |
|              |                                 |                                            |                                                          | J                               |  |

AI FINI DEL PRESENTE MONITORAGGIO CLICCA SU: COMMISSARIO STRAORDINARIO ALLA RICOSTRUZIONE – ALLUVIONE 2023 (DL 61/2013, L 100/2023)

Q

### **CLICCA SU MONITORAGGIO BREVE**

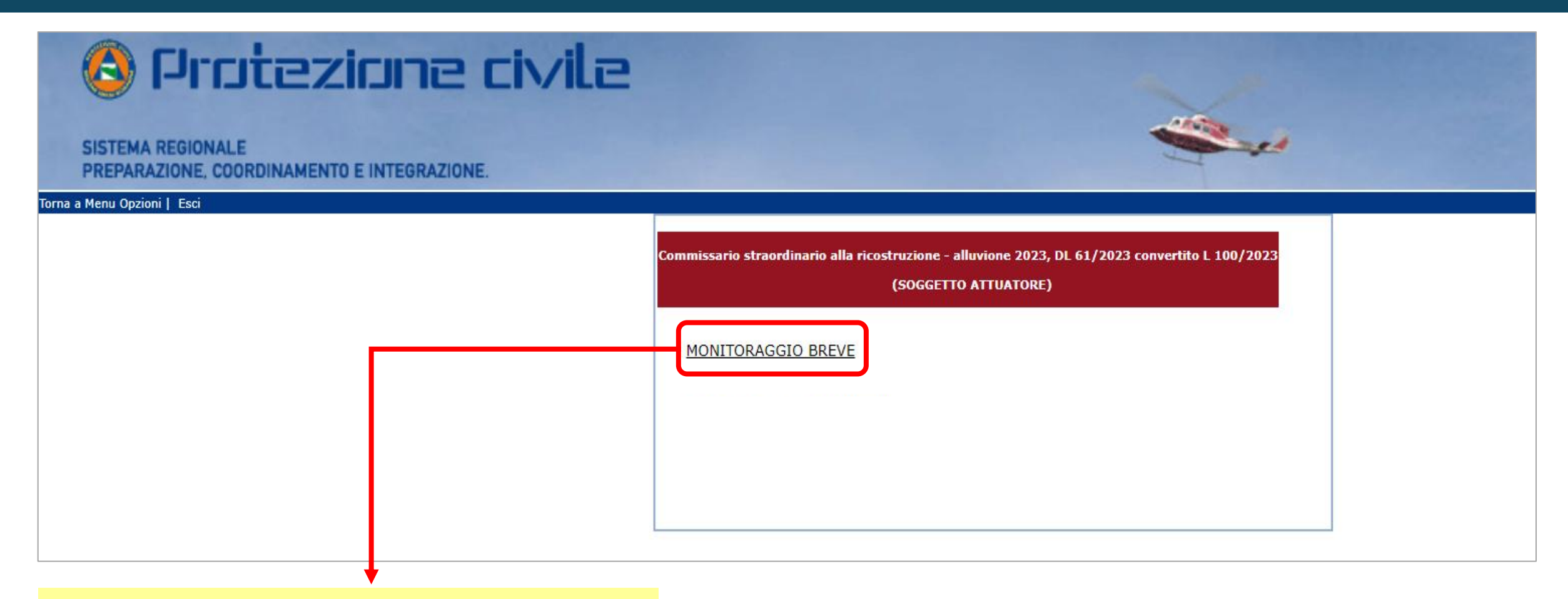

L'opzione «MONITORAGGIO BREVE» consente di accedere all'elenco degli interventi finanziati per i quali si sta operando.

## MONITORAGGIO BREVE - ELENCO INTERVENTI (1/2)

Selezionando «Monitoraggio breve» dalla pagina precedente, l'Utente visualizza la seguente schermata, nella quale sono riportati tutti gli interventi di competenza per i quali si sta operando. Gli interventi sono suddivisi per Ordinanza e sono riportati in ordine progressivo di codice intervento.

| 🙆 Protezione civile                                                                                                    |                                         |
|----------------------------------------------------------------------------------------------------|-----------------------------------------|
| SISTEMA REGIONALE<br>PREPARAZIONE, COORDINAMENTO E INTEGRAZIONE.                                                                                                    |                                         |
| Torna a Menu Opzioni   Esci                                                                                                    |                                         |
| MONITORAGGIO BREVE (SOGGETTO ATTUATORE)                                                                                                    |                                         |
| Interventi Aperti                                                                                                    | Nel caso in cui il                      |
| SOGGETTO ATTUATORE                                                                                                    | Soggetto attuator                       |
| DL 61/2023 - L 100/2023                                                                                                    |                                         |
| Ordinanza Commissario alla ricostruzione n. 33 del 09/09/2024         • ER-UBIS-000004 - 3.000.000,00 € RINFORZO E CONSOLIDAMENTO DEI RILEVATI ARGINALI TRAMITE REALIZZAZIONE DI DIAFRAMMI, PALANCOLATE, PALIFICATE, RINFORZO DELLE BANCHE ESTERNE         • ER-UBIS-000006 - 3.960.000,00 € RINFORZO E CONSOLIDAMENTO DEI RILEVATI ARGINALI TRAMITE REALIZZAZIONE DI DIAFRAMMI, PALANCOLATE, PALIFICATE, RINFORZO DELLE BANCHE ESTERNE         • ER-UBIS-000006 - 3.960.000,00 € - PNRR - FIUME USO - RINGROSSI ARGINALI E DIAFRAMMI ANTISIFONAMENTO PER TRATTI DI ARGINATURE IN DESTRA E SINISTRA IDRAULICA - 1° LOTTO         • M © Lotto Unico (3.960.000,00 €) [Procedura di affidamento in corso SAL 0 (data ultimo aggiornamento:02/07/2025 10:13:45)         • ER-UBIS-000008 - 1.440.000,00 € SISTEMAZIONE DELLE SCARPATE A MONTE DELL'ABITATO DI CASOLA VALSENIO FRANATATE IN CONSEGUENZA DEGLI EVENTI DEL MAGGIO 2023 | interventi, essi<br>saranno riportati i |
| <ul> <li></li></ul>                                                                                                    | più pagine,                             |
| • ER-UBIS-000010 - 7.200.000,00 € - PNRR - RIPRESA EROSIONI SPONDALI E RISAGOMATURA TORRENTE IDICE NEI COMUNI DI CASTENASO E BUDRIO DA FIESSO A PONTE FERROVIA                                                                                                    | navigabili tramite                      |
| <ul> <li></li></ul>                                                                                                    | questa funzione.                        |
| ER-UBIS-000012 - 3.000.000,00 € RIPROFILATURA DELLE SCARPATE ARGINALI E GOLENALI, COMPLETAMENTO DEL RIPRISTINO DEI RILEVATI ARGINALI IN PROSSIMITÀ DI OPERE IDRAULICHE                                                                                                    |                                         |
| • ER-UBIS-000013 - 2.400.000,00 € RINFORZO DEGLI ARGINI PERIMETRALI DI CONTENIMENTO DELL'AREA DI DRIZZAGNI, RIPRISTINO DELLA LIVELLETTA DEGLI ARGINI                                                                                                    | riportata in testa e                    |
| <ul> <li></li></ul>                                                                                                    | in calce ad ogni                        |
| <ul> <li><u>ER-UBIS-000016</u> - 6.120.000,00 € ABBASSAMENTO GOLENE TRATTO A MONTE DELL'AUTOSTRADA A 14</li> </ul>                                                                                                    | pagina                                  |

## MONITORAGGIO BREVE - ELENCO INTERVENTI (2/2)

Tutti gli interventi sono raggruppati per Ordinanza e sono riportati in ordine progressivo di codice intervento. Tutti gli interventi sono rappresentati secondo il seguente **«schema» comune**:

#### DL 61/2023 - L 100/2023

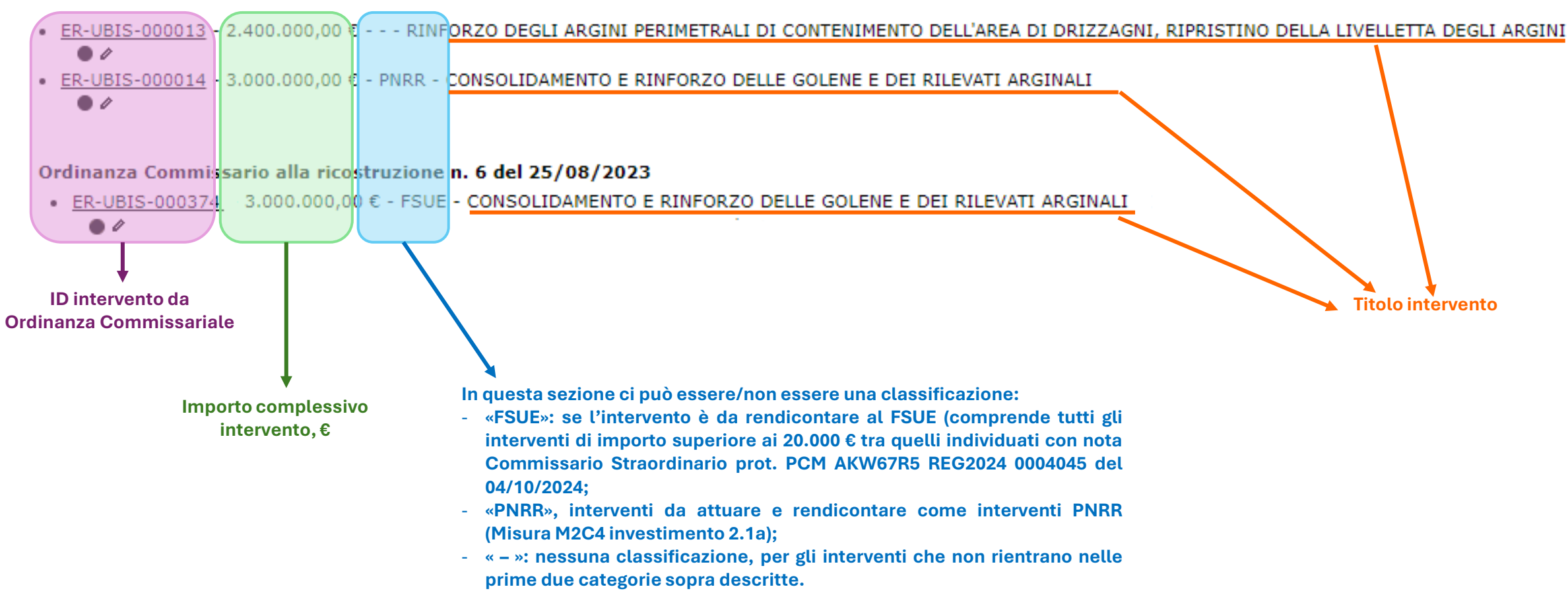

Ordinanza Commissario alla ricostruzione n. 33 del 09/09/2024

## **INSERIMENTO DEI DATI**

Selezionare la pagina : <<<Pagina 1 di 3 > >>

#### Interventi Aperti SOGGETTO ATTUATORE DL 61/2023 - L 100/2023 Ordinanza Commissario alla ricostruzione n. 33 del 09/09/2024 • ER-UBIS-000004 - 3,000.000,00 € - - - RINFORZO E CONSOLIDAMENTO DEI RILEVATI ARGINALI TRAMITE REALIZZAZIONE DI DIAFRAMMI, PALANCOLATE, PALIFICATE, RINFORZO DELLE BANCHE ESTERNE 0 • ER-UEIS-000006 - 3.960.000,00 € - PNRR - FIUME USO - RINGROSSI ARGINALI E DIAFRAMMI ANTISIFONAMENTO PER TRATTI DI ARGINATURE IN DESTRA E SINISTRA IDRAULICA - 1º LOTTO • ER-UEIS-000008 - 1.440.000,00 € - - - SISTEMAZIONE DELLE SCARPATE A MONTE DELL'ABITATO DI CASOLA VALSENIO FRANATATE IN CONSEGUENZA DEGLI EVENTI DEL MAGGIO 2023 ER-UEIS-000009 - 3.000.000,00 € - - - INTERVENTO DI SISTEMAZIONE DELL'AREA PER FAVORIRE L'ESPANSIONE DELLA PIENA NELL'AREA DI DRIZZAGNI • ER-UEIS-000010 - 7.200.000,00 € - PNRR - RIPRESA EROSIONI SPONDALI E RISAGOMATURA TORRENTE IDICE NEI COMUNI DI CASTENASO E BUDRIO DA FIESSO A PONTE FERROVIA • ER-UEIS-000011 - 2.400.000,00 € - - - MIGLIORAMENTO DEL SISTEMA ARGINALE CON POTENZAIMENTO DEI RILEVATI, REALIZZAZIONE DI BANCHE INTERNE E DIAFRAMMI - 1º STRALCIO • ER-UEIS-000012 - 3.000.000,00 € - - - RIPROFILATURA DELLE SCARPATE ARGINALI E GOLENALI, COMPLETAMENTO DEL RIPRISTINO DEI RILEVATI ARGINALI IN PROSSIMITÀ DI OPERE IDRAULICHE • ER-UEIS-000013 - 2.400.000,00 € - - - RINFORZO DEGLI ARGINI PERIMETRALI DI CONTENIMENTO DELL'AREA DI DRIZZAGNI, RIPRISTINO DELLA LIVELLETTA DEGLI ARGINI <u>ER-UEIS-000014</u> - 3.000.000,00 € - PNRR - CONSOLIDAMENTO E RINFORZO DELLE GOLENE E DEI RILEVATI ARGINALI <u>ER-UEIS-000016</u> - 6.120.000,00 € - - - ABBASSAMENTO GOLENE TRATTO A MONTE DELL'AUTOSTRADA A 14

Per procedere con il monitoraggio breve, occorre cliccare sul simbolo della matita situato sotto ad ogni codice intervento.

Tale operazione deve essere ripetuta per ogni singolo intervento.

## MONITORAGGIO BREVE – Dati dell'intervento (2/6)

Dopo aver selezionato il simbolo della matita si apre la pagina dedicata al monitoraggio breve dell'intervento.

| PREPARAZIONE, COORDINAMENTO E INTEGRAZIONE.         Torna a Menu Opzioni   Vai a Elenco Interventi   Esci         Provvedimento:       Decreto n. DL 61/2023 - L 100/2023/2023 - DL 61/2023 L 100/2023 - ORDINANZA COMMISSARIO RICOSTRUZIONE n. 33/2024 - Ordinanza Commissario alla ricostruzione n. 33 del 09/09/2024         Codice intervento:       ER-UBIS-000004 -         Finanziamento Pro. Civ.:       3.000.000,00 €         Cofinanziamento:       0,00 €         Totale finanziamento:       3.000.000,00 €         Titolo intervento:       RINFORZO E CONSOLIDAMENTO DEI RILEVATI ARGINALI TRAMITE REALIZZAZIONE DI DIAFRAMMI, PALANCOLATE, PALIFICATE, RINFORZO DELLE BANCHE ESTERNE | Nell'intestazione della pagina<br>sono riportati i dati sintetici<br>dell'intervento (Ordinanza, ID,<br>importo, titolo). Questa sezione<br>NON è editabile da parte<br>dell'Utente.        |
|----------------------------------------------------------------------------------------------------|----------------------------------------------------------------------------------------------------|
| Livello di attuazione: [Selezionare]                                                                                                    | Nel corpo centrale della pagina<br>sono riportate le informazioni<br>che si chiede all'Utente che<br>vengano compilate al fine di<br>implementare il monitoraggio<br>breve dell'intervento. |
| Salva Annulla                                                                                                    |                                                                                                    |

### MONITORAGGIO BREVE – Livello di attuazione (3/6)

**LIVELLO DI ATTUAZIONE**: la prima informazione richiesta riguarda il livello di attuazione dell'intervento. Scegli una opzione del menù a tendina.

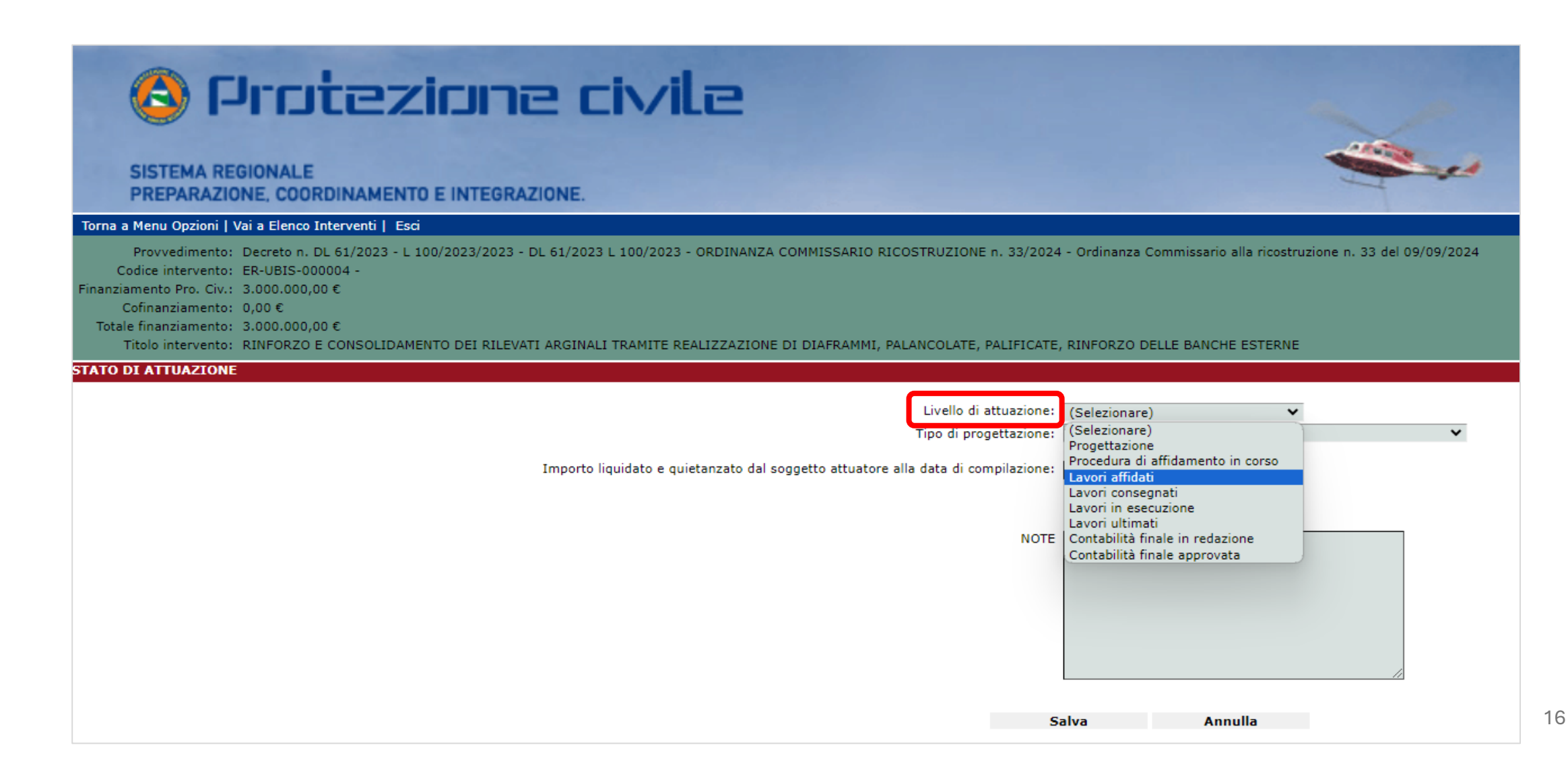

## MONITORAGGIO BREVE – Stato di avanzamento fisico (4/6)

**Solo se i lavori sono in esecuzione** (=livello di attuazione indicato almeno «Lavori in esecuzione») comparirà un altro campo nel quale indicare lo «Stato di avanzamento fisico dei lavori in %». L'Utente ha a disposizione un menu a tendina per selezionare la % di avanzamento fisico dei lavori alla data di compilazione.

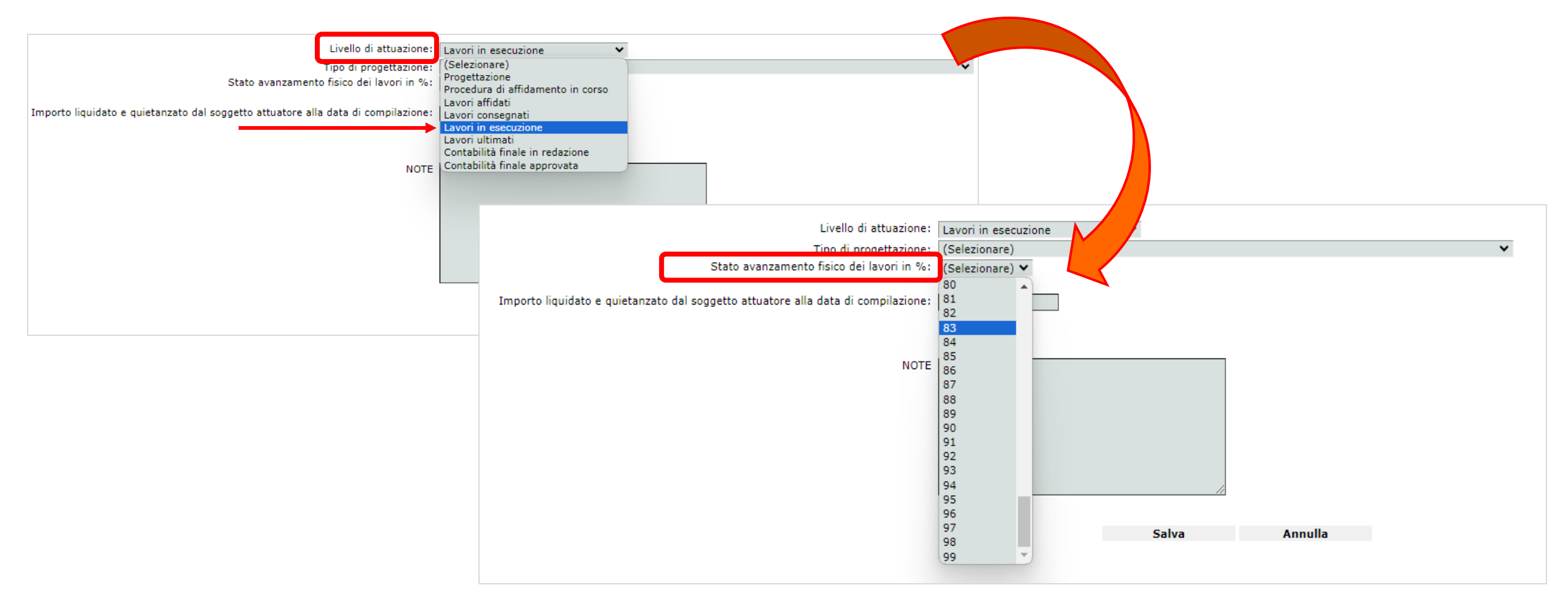

### **MONITORAGGIO BREVE – Tipo di progettazione (5/6)**

**TIPO DI PROGETTAZIONE**: la seconda informazione richiesta riguarda il tipo di progettazione disponibile alla data del monitoraggio.

| SISTEMA REGIONALE                                                                                                    |                                                                                                    |
|----------------------------------------------------------------------------------------------------|----------------------------------------------------------------------------------------------------|
| PREPARAZIONE, COORDINAMENTO E INTEGRAZIONE.                                                                                                    |                                                                                                    |
| Provvedimento: Decreto n. DL 61/2023 - L 100/2023/2023 - DL 61/2023 L 100/2023 - ORDINANZA COMMISSARIO RICOSTRUZIONE n. 33/2024<br>Codice intervento: ER-UBIS-000004 -<br>Finanziamento Pro. Civ.: 3.000.000,00 €<br>Cofinanziamento: 0,00 €<br>Totale finanziamento: 3.000.000,00 €<br>Titolo intervento: RINFORZO E CONSOLIDAMENTO DEI RILEVATI ARGINALI TRAMITE REALIZZAZIONE DI DIAFRAMMI, PALANCOLATE, PALIFICATE | 4 - Ordinanza Commissario alla ricostruzione n. 33 del 09/09/2024<br>E, RINFORZO DELLE BANCHE ESTERNE                                                                                                    |
| STATO DI ATTUAZIONE                                                                                                    |                                                                                                    |
| Livello di attuazione:<br>Tipo di progettazione:<br>Importo liquidato e quietanzato dal soggetto attuatore alla data di compilazione:<br>NOTE                                                                                                    | (Selezionare)<br>(Selezionare)<br>Quadro esigenziale<br>Documento di fattibilità alternative progettuale<br>Documento di indirizzo alla progettazione<br>Progetto di fattibilità tecnica e economica<br>Ordine di immediata esecuzione art. 140 c.1 Dlgs. 36/2023<br>Progetto Esecutivo<br>Progetto Esecutivo Approvato |

### MONITORAGGIO BREVE – Importo liquidato e quietanzato (6/6)

**IMPORTO LIQUIDATO E QUIETANZATO DAL SOGGETTO ATTUATORE ALLA DATA DI COMPILAZIONE**: in questo campo occorre indicare l'importo liquidato e quietanzato da parte del soggetto attuatore alla data del monitoraggio, indipendentemente da quanto sia stato effettivamente già rendicontato al Commissario straordinario.

| SISTEMA REGIONALE<br>PREPARAZIONE, COORDINAMENTO E INTEGRAZIONE.                                                                                                    |                                                                                       |                                                     |
|----------------------------------------------------------------------------------------------------|---------------------------------------------------------------------------------------|-----------------------------------------------------|
| Provvedimento: Decreto n. DL 61/2023 - L 100/2023/2023 - DL 61/2023 L 100/2023 - ORDINANZA COMMISSARIO RICOSTRUZIONE n. 33/2024 - Ordinanza Commissario alla ricostruzi<br>Codice intervento: ER-UBIS-000004 -<br>Finanziamento Pro. Civ.: 3.000.000,00 €<br>Cofinanziamento: 0,00 €<br>Totale finanziamento: 3.000.000,00 €<br>Titolo intervento: RINFORZO E CONSOLIDAMENTO DEI RILEVATI ARGINALI TRAMITE REALIZZAZIONE DI DIAFRAMMI, PALANCOLATE, PALIFICATE, RINFORZO DELLE BANCHE ESTERNE<br>STATO DI ATTUAZIONE<br>Livello di attuazione: Lavori affidati ✓<br>Tipo di progettazione: (Selezionare) | ione n. 33 del 09/09/2024                                                             |                                                     |
| Importo liquidato e quietanzato dal soggetto attuatore alla data di compilazione:                                                                                                    | Nel caso debbano o<br>importi decimali,<br>inserita come virgo<br>come punto (« . »). | essere indicati<br>la virgola va<br>la (« ,») e non |
| Dopo aver compilato tutti i dati da<br>inserire cliccare su salva per<br>completare il monitoraggio                                                                                                    |                                                                                       | 1                                                   |

19

## **INTERVENTI DA RENDICONTARE AL FSUE**

### MONITORAGGIO BREVE – Interventi da rendicontare al FSUE

Nel caso in cui l'intervento sia **tra quelli individuati con nota Commissario Straordinario prot. PCM AKW67R5 REG2024 0004045 del 04/10/2024 e di importo superiore ai 20.000 €,** la maschera di monitoraggio presenterà alcuni **elementi aggiuntivi da compilare**, volti a monitorare gli obiettivi specifici di questi interventi stabiliti dal Regolamento che disciplina il FSUE.

| STATO DI ATTUAZIONE                                                                                                    |                                                                                 |
|----------------------------------------------------------------------------------------------------|---------------------------------------------------------------------------------|
| т                                                                                                    | Livello di attuazione: (Selezionare)  V Tipo di progettazione: (Selezionare)  V |
| Importo liquidato e quietanzato dal soggetto attuatore alla o<br>1) Se l'intervento è da rendicontare a FSUE, nella schermata di monitoraggio<br>dell'intervento sarà presente anche questo campo con la voce «FSUE»                                                                                                    | data di compilazione:                                                           |
| L'intervento sará liquidato con spese quietanzate entro il                                                                                                    | NOTE                                                                            |
| 2) La presente demende à volte ed essectorei abe il Seggette Attuatore eie in grade di produrre la                                                                                                    |                                                                                 |
| 2) La presente domanda e volta ad accertarsi che il Soggetto Attuatore sia in grado di produrre te<br>quietanze di pagamento di tutte le spese sostenute per l'intervento entro la data del <b>24/06/2026</b> . La<br>data del 24/6/2026 è la data entro la quale il contributo finanziario in oggetto dovrà essere speso e<br>quietanzato ai fini del suo effettivo rendiconto all'UE (e corrisponde ai 18 mesi successivi<br>all'erogazione del Contributo FSUE all'Italia). | Salva Annulla                                                                   |
|                                                                                                    |                                                                                 |

#### DOPO AVER COMPILATO TUTTI I DATI, PREMERE IL TASTO «SALVA» PER COMPLETARE IL MONITORAGGIO BREVE

## **INTERVENTI DA ATTIVARE E RENDICONTARE COME PNRR**

### MONITORAGGIO BREVE – Interventi da attivare e rendicontare come PNRR

Nel caso in cui l'intervento sia tra quelli da attuare e rendicontare al PNRR, M2C4 - Investimento 2.1a, la maschera di monitoraggio presenterà alcuni **elementi aggiuntivi da compilare**, volti a monitorare gli obiettivi specifici di questi interventi stabiliti dal Piano di Ripresa e Resilienza presentato dall'Italia all'UE.

| TATO DI ATTUAZIONE                                                                                                    |                                                                                                    |                              |                                                                                                    |
|----------------------------------------------------------------------------------------------------|----------------------------------------------------------------------------------------------------|------------------------------|----------------------------------------------------------------------------------------------------|
|                                                                                                    | Livello di attuazione:<br>Tipo di progettazione:                                                                                                    | (Selezionare)  (Selezionare) | ~                                                                                                    |
| I) Se l'intervento è da rendicontare a PNRR, nella schermata c<br>monitoraggio dell'intervento sarà presente anche questo campo<br>con la voce «PNRR»                                                                                              | e quietanzato dal soggetto attuatore alla data di compilazione:<br>Intervento da rendicontare anche a:                                                                                                    | PNRR                         | )                                                                                                    |
| Notifica dell'<br>Notifica (effettiva o pr<br>Emissione (effettiva o previs                                                                                                    | aggiudicazione dell'appalto avvenuta entro il 30/06/2025? (SI/NO)<br>vista) dell'aggiudicazione dell'appalto entro il 31/12/2025 (SI/NO)<br>ta) del certificato di ultimazione lavori entro il 30/6/2026? (SI/NO)<br>NOTE |                              | 2) La data del <b>30/6/2025</b> per la notifica<br>dell'aggiudicazione dell'appalto è relativa<br>alla milestone PNRR M2C4-11bis. Indicare S<br>se è stata conseguita per l'intervento in<br>oggetto.                                                     |
| 3) Se la notifica dell'aggiudicazione non è stata conseguita entro<br>30/6/2025, fermo restando il termine di emissione del certificato o<br>ultimazione lavori, è comunque prevedibile lo sia nei prossin<br>mesi e comunque entro il 31/12/2025? | il<br>li<br>li                                                                                                    | jalva Annulla                | 4) La data del <b>30/6/2026</b> per l'emissione de<br>Certificato di Ultimazione Lavori è relativa<br>alla milestone PNRR M2C4-11ter. Indicare S<br>se entro tale data è stata conseguita (o s<br>prevede di conseguirla) per l'intervento in<br>oggetto. |

DOPO AVER COMPILATO TUTTI I DATI, PREMERE IL TASTO «SALVA» PER COMPLETARE IL MONITORAGGIO BREVE

### MONITORAGGIO BREVE – Come cambia la legenda dell'elenco interventi

Dopo aver completato il monitoraggio breve dell'intervento, l'Utente vedrà cambiare il colore del «bollino» riportato sotto ad ogni codice intervento. Il colore del «bollino» corrisponde allo stato di attuazione indicato nel monitoraggio breve, secondo una legenda riportata in fondo alla pagina e di seguito rappresentata.

#### «BOLLINO» NERO = MONITORAGGIO MAI COMPILATO

Ordinanza Commissario alla ricostruzione n. 33 del 09/09/2024

#### «BOLLINO» COLORATO = MONITORAGGIO COMPILATO

#### Ordinanza Commissario alla ricostruzione n. 33 del 09/09/2024

<u>ER-UBIS-000004</u> - 3.000.000,00 € - - - RINFORZO E CONSOLIDAMENTO DEI RILEVATI ARGINALI TRAMITE REALIZZAZIONE DI DIAFRAMMI, PALANCOLATE, PALIFICATE, RINFORZO DELLE BANCHE ESTERNE
 ✓ M Lotto Unico (3.000.000,00 €) [Progettazione SAL 0 (data ultimo aggiornamento:02/07/2025 15:55:11)

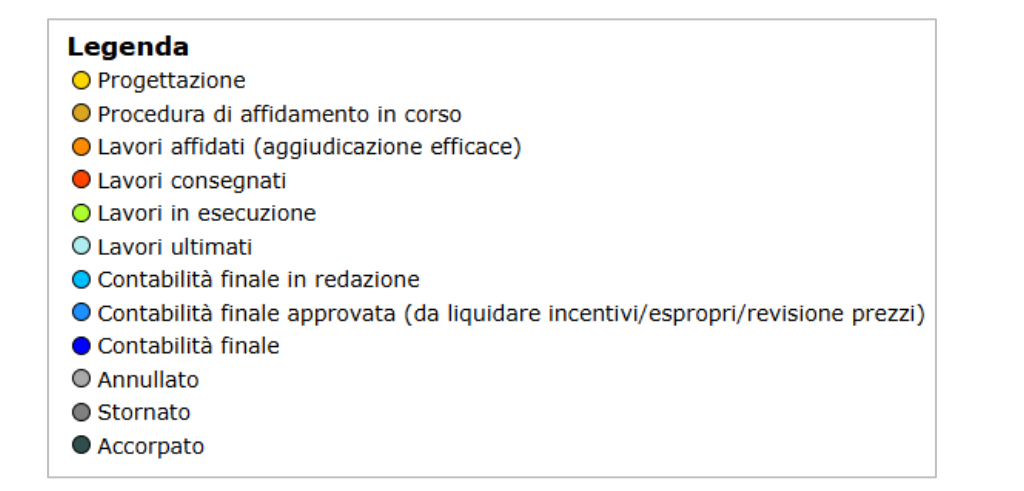

# **GESTIONE COFINANZIAMENTI**

L'Utente può procedere con l'inserimento di eventuali cofinanziamenti che, per un determinato intervento, si sommano all'importo finanziato con Ordinanza del Commissario Straordinario. È possibile specificare la natura del cofinanziamento e il relativo importo. Dalla schermata contenente l'elenco degli interventi, **cliccando sull'ID intervento da Ordinanza**, si accede alla maschera per inserire i cofinanziamenti.

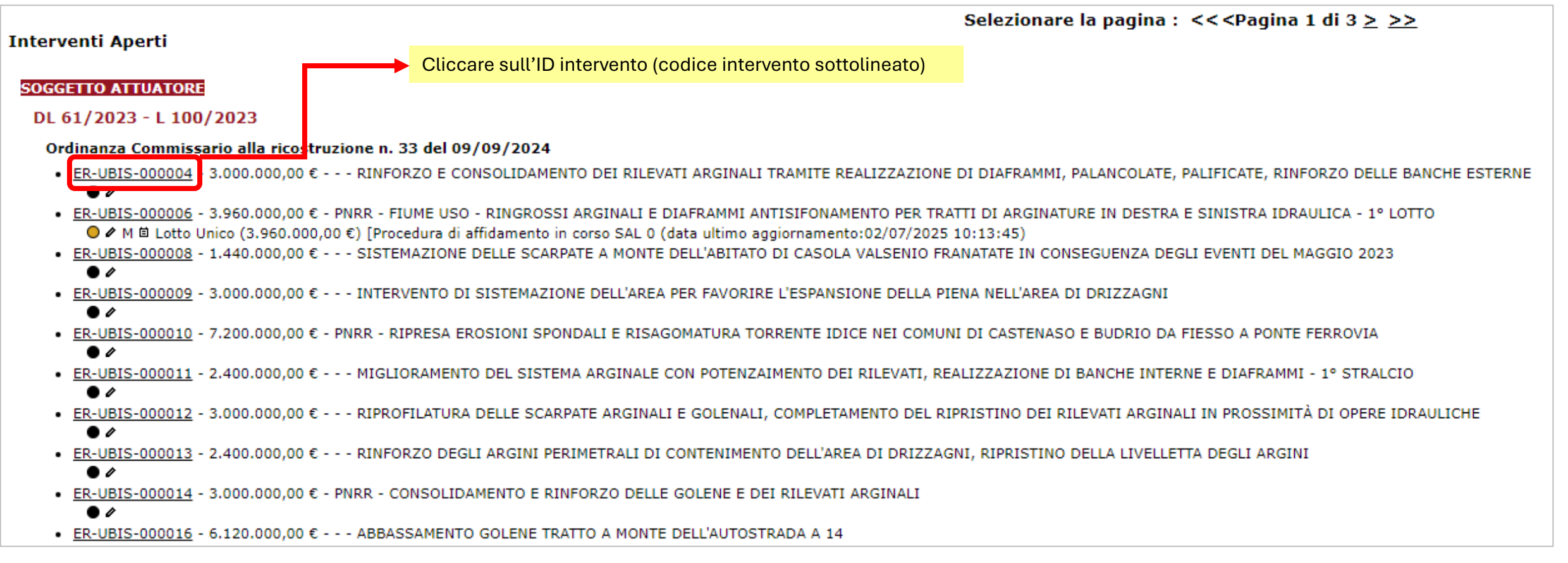

### **GESTIONE COFINANZIAMENTI – Inserimento di un co-finanziamento**

#### Si aprirà una schermata nella quale occorrerà selezionare la voce «Inserisci nuovo cofinanziamento».

| Torna a Menu Opzioni   Vai a Elenco Interventi   Esci |                                                                                                    |
|-------------------------------------------------------|----------------------------------------------------------------------------------------------------|
| Cofinanziamenti-Polizze                               | Provvedimento: Decreto n. DL 61/2023 - L 100/2023/2023 - DL 61/2023 L 100/2023 - ORDINANZA COMMISSARIO RICOSTRUZIONE n. 33/2024 - Ordinanza Commissario alla ricostruzione n. 33 del 09/09/2024<br>Codice intervento: ER-UBIS-000004<br>Finanziamento Pro. Civ.: 3.000.000,00<br>Cofinanziamento: 0,00<br>Totale finanziamento: 3.000.000,00<br>Totale finanziamento: 3.000.000,00<br>Titolo intervento: RINFORZO E CONSOLIDAMENTO DEI RILEVATI ARGINALI TRAMITE REALIZZAZIONE DI DIAFRAMMI, PALANCOLATE, PALIFICATE, RINFORZO DELLE BANCHE ESTERNE<br>CUP: 0 |
|                                                       | COFINANZIAMENTI<br>Nessun cofinanziamento inser to. <u>Inserisci un nuovo cofinanziamento.</u>                                                                                                    |

Nella schermata successiva sono riportati tutti i campi da implementare al fine di completare l'inserimento del cofinanziamento: importo, tipologia di fonte, atto di approvazione.

| INSERISCI COFINANZIAMENTO                 |                 |
|-------------------------------------------|-----------------|
| Importo:                                  |                 |
| Fonte:                                    | (Selezionare) 🗸 |
| Se tipo altra fonte = Altro, specificare: |                 |
|                                           |                 |
| Atto di Approvazione:                     |                 |
| Tipo Atto:                                | $\checkmark$    |
| Numero:                                   |                 |
| Data:                                     | 📑 (gg/mm/aaaa)  |
|                                           |                 |
| Oggetto:                                  |                 |
|                                           |                 |
|                                           | Salva Annulla   |
|                                           |                 |
|                                           |                 |
|                                           |                 |

DOPO AVER COMPILATO TUTTI I DATI, PREMERE IL TASTO «SALVA» PER COMPLETARE L'INSERIMENTO DEL COFINANZIAMENTO

## **GESTIONE COFINANZIAMENTI –** Visualizzazione importo complessivo

#### Una volta inserito, il cofinanziamento è visualizzato nella seguente schermata

| Provvedimento: Decreto n. DL 61/2023 - L 100/2023/2023 - DL 61/2023 L 100/2023 - ORDINANZA COMMISSARIO RICOSTRUZIONE n. 33/2024 - Ordinanza Commissario alla ricostruzione n. 33 del 09/09/2024<br>Codice intervento: ER-UBIS-000004<br>Finanziamento Pro. Civ.: 3.000.000,00<br>Cofinanziamento: 10.000,00<br>Totale finanziamento: 3.010.000,00<br>Titolo intervento: RINEORZO E CONSOLIDAMENTO DEL RUEVATI ARGINALI TRAMITE REALIZZAZIONE DI DIAERAMMI, PALANCOLATE, PALIEICATE, RINEORZO DELLE BANCHE ESTERNE |                                          |                                    |        |            |                              |          |
|----------------------------------------------------------------------------------------------------|------------------------------------------|------------------------------------|--------|------------|------------------------------|----------|
| CUP: 0                                                                                                    |                                          |                                    |        |            |                              |          |
|                                                                                                    |                                          |                                    |        |            |                              |          |
| COFINANZIAMENTI                                                                                                    |                                          |                                    |        |            |                              |          |
| Importo                                                                                                    | Atto di approvazione<br>Tipo Altra Fonte | Tipo Atto                          | Numero | Data       | Oggetto                      |          |
| 10.000,00                                                                                                    | Bilancio Ente Attuatore                  | Atto del Responsabile del Servizio | 10     | 29/05/2024 | APPROVAZIONE COFINANZIAMENTO | Modifica |
|                                                                                                    |                                          |                                    |        |            |                              | Nuova    |

Il cofinanziamento inserito sarà inoltre visibile nella pagina contenente tutti gli interventi, sommato al finanziamento «originario» derivante dall'Ordinanza del Commissario Straordinario:

 Ordinanza Commissario alla ricostruzione n. 33 del 09/09/2024

 • <u>ER-UBIS-000004</u> 3.010.000,00 €) - - RINFORZO E CONSOLIDAMENTO DEI RILEVATI ARGINALI TRAMITE REALIZZAZIONE DI DIAFRAMMI, PALANCOLATE, PALIFICATE, RINFORZO DELLE BANCHE ESTERNE

 O ✔ M Lotto Unico (3.000.000,00 €) [ SAL 0 (data ultimo aggiornamento:02/07/2025 16:01:01)